## **Requerimientos:**

Debéis tener un certificado mediante el DNI-Electrónico o de la fábrica nacional de Moneda y timbre (FMNT), o usar el mecanismo CL@VE PIN o Permanente. Personalmente si no tenéis muchos conocimientos en informática, os recomiendo la cl@ve permanente o cl@ve pin.

Yo voy a realizar la solicitud de una instancia para ver las opciones de cómo hacerlo. La diferencia entre una instancia y otra es a la hora de seleccionar la titulación mínima que veremos más adelante.

Podéis obtener ayuda en la url https://administracion.gob.es/pag\_Home/empleoPublico/ips.html

### Presentamos la instancia de auxilio.

- 1. Vamos a la página del donde nos inscribiremos en la convocatoria. <u>https://ips.redsara.es/IPSC/secure/buscarConvocatorias</u>
- 2. Yo suelo filtra por justicia para que sólo me salgan la de justicia

| Inscript                                          | ión de Pruebas Selectivas                                                                     | ② Ayuda   Contacto   Idioma |            |       |             |  |
|---------------------------------------------------|-----------------------------------------------------------------------------------------------|-----------------------------|------------|-------|-------------|--|
| Convocatorias Abiertas                            | 🗄 Mis inscripciones                                                                           | Convocatorias a S           | Subsanar   |       |             |  |
| Convocatorias Abie                                | rtas (3)                                                                                      | JUSTICIA                    |            |       | Q           |  |
| Cuerpo o escala 👻                                 | Centro gestor 🕶                                                                               | Nivel y Acceso 🗸            | Termina 🔫  | Docs. | Acciones    |  |
| AUXILIO JUDICIAL                                  | MINISTERIO DE JUSTICIA /<br>ADMINISTRACIÓN DE JUSTICIA<br>SECRETARÍA DE ESTADO DE<br>JUSTICIA | C2-G4<br>ACCESO LIBRE       | 18/01/2023 |       | Inscribirse |  |
| CUERPO DE GESTIÓN<br>PROCESAL Y<br>ADMINISTRATIVA | MINISTERIO DE JUSTICIA /<br>ADMINISTRACIÓN DE JUSTICIA<br>SECRETARÍA DE ESTADO DE<br>JUSTICIA | A2-G2<br>ACCESO LIBRE       | 18/01/2023 |       | Inscribirse |  |
| TRAMITACIÓN<br>PROCESAL Y<br>ADMINISTRATIVA       | MINISTERIO DE JUSTICIA /<br>ADMINISTRACIÓN DE JUSTICIA<br>SECRETARÍA DE ESTADO DE<br>JUSTICIA | C1-G3<br>ACCESO LIBRE       | 18/01/2023 |       | Inscribirse |  |

3. Al pulsar en inscribirse sale la ventana de advertencia, le damos al botón de "ciudadano"

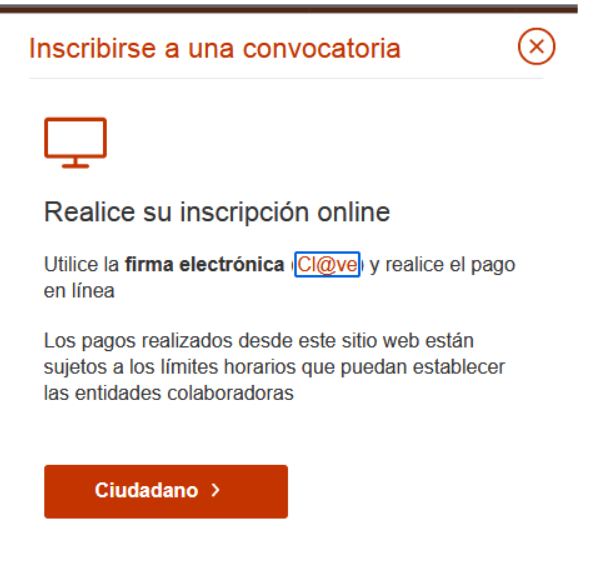

4. Seleccionaremos el método que vamos a usar para identificarnos: certificado, cl@ve, etc. Seleccionaremos el que más nos interese.

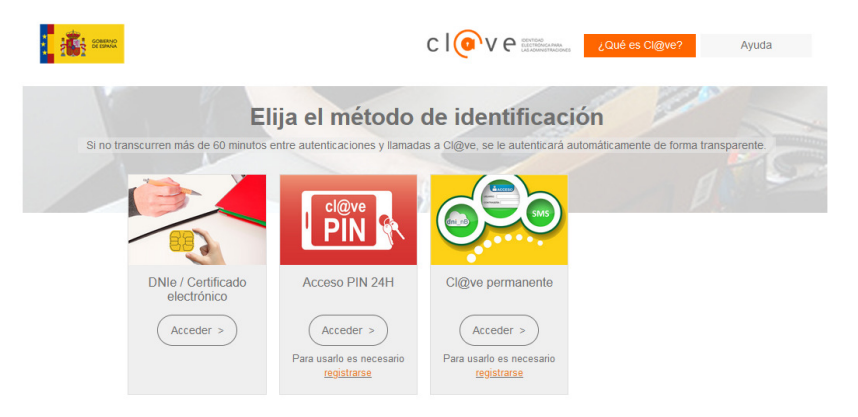

 Una vez identificado, nos saldrá la venta con el número de inscripción, cuerpo, y nuestros datos personales (nif, nombre y apellidos). Nosotros rellenaremos los demás datos (fecha de nacimiento, nacionalidad, dirección, etc)

|                                                                 | a inscripcion a la  | a siguiente convoc                                                         | atoria                                       |                                         |
|-----------------------------------------------------------------|---------------------|----------------------------------------------------------------------------|----------------------------------------------|-----------------------------------------|
| uerpo o escala<br>UXILIO JUDICIAL                               |                     | Centro gestor<br>MINISTERIO DE JUS<br>ADMINISTRACIÓN D<br>SECRETARÍA DE ES | sticia /<br>De Justicia<br>Stado de Justicia | Nivel y Acceso<br>C2-G4<br>ACCESO LIBRE |
| tos del solicitante                                             |                     |                                                                            |                                              |                                         |
| Datos Personales                                                | 5                   |                                                                            |                                              |                                         |
| 1.NIF *                                                         | 2.Primer apellido * | 3.Segunde                                                                  | o apellido                                   | 4.Nombre *                              |
|                                                                 |                     |                                                                            |                                              | MANUEL                                  |
| 5.Fecha de nacimie                                              | nto *               |                                                                            | 6.Sexo *                                     |                                         |
| 17/04/1979                                                      |                     | Î                                                                          | Mujer                                        | Hombre                                  |
| 7.Nacionalidad *                                                |                     |                                                                            |                                              |                                         |
| ESPAÑOLA                                                        |                     |                                                                            |                                              |                                         |
|                                                                 | ecto *              |                                                                            |                                              |                                         |
| Domicilio y conta                                               |                     |                                                                            |                                              |                                         |
| Bomicilio y conta<br>8.Correo electrónico                       | o *                 | 9.Teléfono 1 *                                                             |                                              |                                         |
| 8.Correo electrónico                                            | D *                 | 9.Teléfono 1 *                                                             | + Aña                                        | adir otro teléfono                      |
| 8.Correo electrónico                                            | D *                 | 9.Teléfono 1 *                                                             | + Aña<br>11.Código                           | adir otro teléfono<br>o postal *        |
| 8.Correo electrónico                                            | o*<br>              | 9.Teléfono 1 *                                                             | 11.Código                                    | adir otro teléfono<br>o postal *        |
| Bomicilio y conta<br>8.Correo electrónico<br>10.Calle o Plaza * | o*<br>              | 9.Teléfono 1 *                                                             | 11.Código                                    | adir otro teléfono<br>o postal *        |

6. Una vez rellenados los datos personales debemos seleccionar la provincia donde queremos realizar el examen. Hay que tener mucho cuidado porque es la que define el ámbito por el que nos presentamos. <u>Si vamos a realizar el examen por el ámbito de Madrid tenemos que seleccionar Madrid, si vamos a realizar el examen en Madrid por con el</u>

#### <u>ámbito resto ministerio tenemos que seleccionar la opción Madrid –</u> <u>Resto de ministerios.</u>

| 16.Especialidad, área o a | signatura          | 2                                        | 20.Provincia de ex | amen *       |
|---------------------------|--------------------|------------------------------------------|--------------------|--------------|
| Selecciona                |                    | ~                                        | Selecciona         | ~            |
| 15.Cuerpo o Escala        | 17.Forma de Acceso | 18.Ministerio/Órgano/E                   | Entidad            | 19.Fecha BOE |
| AUXILIO JUDICIAL          | ACCESO LIBRE       | MINISTERIO DE JUSTI<br>ADMINISTRACIÓN DE | ICIA /<br>JUSTICIA | 19/12/2022   |

Esta es la lista de provincias disponibles hay al menos una sede de examen por comunidad autónoma.

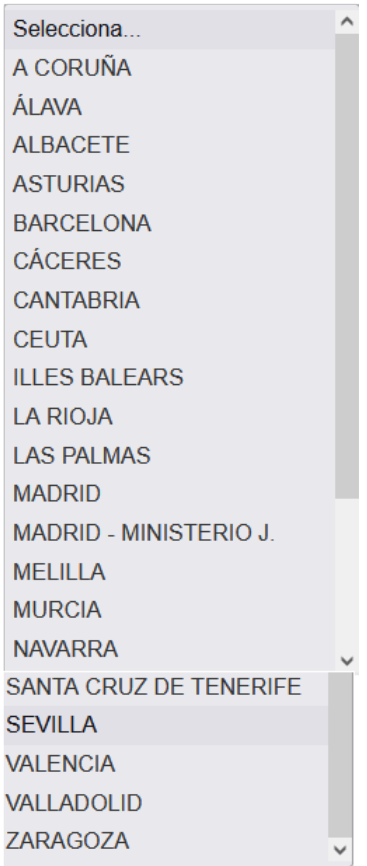

En la siguiente lista están en rojo las sedes de exámenes que corresponden al ámbito de Ministerio Justicia.

| Selecciona             | ^ |
|------------------------|---|
| A CORUÑA               |   |
| ÁLAVA                  |   |
| ALBACETE               |   |
| ASTURIAS               |   |
| BARCELONA              |   |
| CÁCERES                |   |
| CANTABRIA              |   |
| CEUTA                  |   |
| ILLES BALEARS          |   |
| LA RIOJA               |   |
| LAS PALMAS             |   |
| MADRID                 |   |
| MADRID - MINISTERIO J. |   |
| MELILLA                |   |
| MURCIA                 |   |
| NAVARRA                | ~ |
| SANTA CRUZ DE TENERIFE |   |
| SEVILLA                |   |
| VALENCIA               |   |
| VALLADOLID             |   |
| ZARAGOZA               | ~ |

- Ahora seleccionaremos el título exigido para ese cuerpo. Además, en "Título exigido en la convocatoria (2)" podemos poner el mayor título académico que poseamos.
  - 1) Titulación para Auxilio Judicial

| 26. Títulos académicos                                  |                                       |
|---------------------------------------------------------|---------------------------------------|
| Título exigido en la convocatoria *                     | Título exigido en la convocatoria (2) |
| GRADUADO EN EDUCACIÓN SECUNDARIA OBLI                   | .I v INGENIERIA INFORMÁTIC            |
| Selecciona<br>EQUIVALENCIAS GRADUADO EN ESO O BACHILLEF | R SEGÚN LEY ORGÁNICA 2-2006           |
| GRADUADO EN EDUCACIÓN SECUNDARIA OBLIGA                 | ATORIA                                |
| Prueba optativa de idioma                               | Prueba optativa de derecho foral      |

2) Titulación para Tramitación Procesal

| 6. Títulos académicos              |                 |                                      |            |
|------------------------------------|-----------------|--------------------------------------|------------|
| ítulo exigido en la convocatoria * |                 | Título exigido en la convocatoria (2 | )          |
| Selecciona                         | ~               | INGENIERIA INFORMÁTICA               | 💼 Eliminar |
| Selecciona                         |                 |                                      |            |
| BACHILLER (LOE, LOGSE, SUPERIOR),  | BUP, ACC. UNIV. | MAY 25                               |            |
| EQUIVALENCIAS GRADUADO EN ESO O    | BACHILLER SE    | GÚN LEY ORGÁNICA 2-2006              |            |
| rueba optativa de idioma           |                 | Prueba optativa de derecho foral     |            |

#### 3) Titulación para Gestión Procesal

| 6. Títulos académicos                      |       |                                        |  |
|--------------------------------------------|-------|----------------------------------------|--|
| ítulo exigido en la convocatoria *         |       |                                        |  |
| Selecciona                                 | ~     | (+) Añadir otro título                 |  |
| Selecciona                                 |       |                                        |  |
| DIPLOMADO UNIVERSITARIO, INGENIERO TÉCNICO | , ARG | QUITECTO TECNICO O EQUIVALENTE O GRADO |  |
| LICENCIADO                                 |       |                                        |  |
| пиева органиа не плотта                    |       | гиева органиа не негеспологат          |  |
|                                            |       | Ontenning                              |  |

8. Para las autonomías que tengan lengua propia y derecho foral se puede subir nota, una vez aprobada con plaza. Para ello podemos indicar en Prueba de idioma y derecho foral si vamos a realizar examen, presentar documentación o las dos.

| 27. Datos a consignar segun las bases (                                                                      |                                                                                  |   |
|----------------------------------------------------------------------------------------------------|----------------------------------------------------------------------------------|---|
| Prueba optativa de idioma                                                                                    | Prueba optativa de derecho foral                                                 |   |
| Selecciona                                                                                                   | ✓ Selecciona                                                                     | ~ |
| Selecciona                                                                                                   |                                                                                  |   |
| REALIZA                                                                                                    |                                                                                  |   |
| DOCUMENTA                                                                                                    |                                                                                  |   |
|                                                                                                    |                                                                                  |   |
| e REALIZA Y DOCUMENTA<br>27. Datos a consignar segun las bases d                                             | de la convocatoria                                                               |   |
| e REALIZA Y DOCUMENTA<br>27. Datos a consignar segun las bases o<br>Prueba optativa de idioma                | de la convocatoria<br>Prueba optativa de derecho foral                           |   |
| e REALIZA Y DOCUMENTA<br>27. Datos a consignar segun las bases o<br>Prueba optativa de idioma<br>Selecciona  | de la convocatoría Prueba optativa de derecho foral  Selecciona                  | ~ |
| e REALIZA Y DOCUMENTA<br>27. Datos a consignar segun las bases o<br>Prueba optativa de idioma<br>Selecciona  | de la convocatoria Prueba optativa de derecho foral Selecciona Selecciona        | ~ |
| e REALIZA Y DOCUMENTA<br>27. Datos a consignar segun las bases o<br>Prueba optativa de idioma<br>Selecciona  | de la convocatoria Prueba optativa de derecho foral                              | ~ |
| e REALIZA Y DOCUMENTA<br>27. Datos a consignar segun las bases of<br>Prueba optativa de idioma<br>Selecciona | de la convocatoria Prueba optativa de derecho foral Selecciona REALIZA DOCUMENTA | ~ |

 Podemos estar exentos o reducción de la cuota, si estamos en desempleo, tenemos alguna discapacidad, familia numerosa o víctima de terrorismo.

| d | i reune una o varias de las condiciones listadas, usted podría estar exento de pago o tener una reducción<br>e tarifa. |
|---|----------------------------------------------------------------------------------------------------|
|   | DESEMPLEO                                                                                                    |
|   | DISCAPACIDAD                                                                                                    |
|   | F. NUMEROSA ESPECIAL                                                                                                   |
|   | VICTIMA TERRORISMO                                                                                                    |
|   | F. NUMEROSA GENERAL                                                                                                    |
| C | ocumentos                                                                                                    |

En las instrucciones para el desempleo se indica que no será necesario aportar documentación "sino nos oponemos" que es un check que sale más abajo.

| de tarifa.           |                                                                                                    |
|----------------------|----------------------------------------------------------------------------------------------------|
| ✓ DESEMPLEO          | Para que la exención del pago de la tasa sea válida, debe adjuntar                                                                                                    |
| DISCAPACIDAD         | La certificación relativa a la condición de demandante de                                                                                                    |
| F. NUMEROSA ESPECIAL | empleo, con los requisitos señalados de demandante de<br>indique la convocatoria, que se solicitará en la oficina de los<br>servicios públicos de empleo.                                                                                                    |
| VICTIMA TERRORISMO   |                                                                                                    |
| F. NUMEROSA GENERAL  | <ul> <li>La acreditación de las rentas, mediante certificado de la<br/>declaración presentada del impuesto sobre la renta de las<br/>personas físicas correspondiente al ejercicio indicado en la<br/>convocatoria y, en su caso, del certificado del nivel de renta.</li> </ul>     |
|                      | No será necesario en caso de dar el consentimiento expreso<br>al órgano gestor, y que no conste oposición expresa del<br>interesado, para verificar esta condición de exención<br>mediante el acceso a la plataforma de intermediación de<br>datos de las administraciones públicas. |
| Documentos           |                                                                                                    |

Con respecto a la discapacidad hay que indicar el grado, la comunidad autónoma, si va por las plazas reservadas para personas con discapacidad (hay que indicar en reserva "Si, general ", y si necesitamos alguna adaptación para realizar el e examen. Se indica que no será necesario aportar documentación si la comunidad autónoma figura en la siguiente lista <u>https://ips.redsara.es/IPSC/secure/tablaComunidades</u>

Hay que tener en cuenta a la hora de rellenar:

a) Los aspirantes con discapacidad harán constar en el recuadro 21 el grado de discapacidad que tengan reconocido y la Comunidad Autónoma que la acredita.

b) Los aspirantes con grado de discapacidad igual o superior al 33 por ciento que opten por las plazas del cupo de reserva para personas con discapacidad que se indican en la base 1.2 deberán hacerlo constar marcando el valor «SI» en el recuadro 22 «Reserva discapacidad.»

c) En el recuadro 23 «Adaptación que solicita en caso de discapacidad» expresarán, en su caso, las adaptaciones de tiempo y medios que puedan requerir, a fin de que el Tribunal cuente con la necesaria información para la adaptación de la realización de los ejercicios. Se deberá aportar, además, un dictamen técnico facultativo actualizado acerca de la procedencia de la adaptación solicitada, emitido por el órgano técnico de valoración que determinó el grado de discapacidad, en el que conste expresamente la adaptación que corresponde al interesado en cada uno de los ejercicios según sus circunstancias personales.

| Si reune una o<br>de tarifa.                                     | varias de las condici                                                        | ones listadas, usted podría estar exento de pago o tener una reducción                                                                                                    |
|------------------------------------------------------------------|------------------------------------------------------------------------------|----------------------------------------------------------------------------------------------------|
| DESEMPI<br>DISCAPA<br>F. NUMEF<br>Al seleccionar, so<br>F. NUMEF | LEO<br>CIDAD<br>ROSA ESPECIAL<br>e mostrară información adic<br>ROSA GENERAL | Para que la exención del pago de la tasa sea válida, debe adjuntar<br>los siguientes documentos acreditativos:     • La aportación del certificado de discapacidad de acuerdo<br>a lo que indíque la convocatoria.<br>No será necesario en caso de que no conste oposición<br>expresa del interesado al órgano gestor para verificar esta<br>ional sobre exención mediante el acceso a la plataforma<br>F. NUMEROSA ESPECIAL jación de datos de las administraciones<br>públicas, cuando el mismo haya sido expedido por alguna<br>de las comunidades autónomas que figuran en el siguiente<br>enlace, y ésta permita que la verificación pueda ser<br>realizada.     • Si usted ha solicitado adaptación de medios o de tiempo, |
| Documentos                                                       | locumento                                                                    | deberá adjuntar necesariamente el Dictamen Técnico<br>Facultativo, el cual no puede ser consultado<br>electrónicamente por el órgano gestor.                                                                                                    |
| Documentos  Adjuntar d  Tienes una du  21.Grado                  | locumento<br>Iscapacidad?<br>24. C.C.A.A en la qu                            | deberá adjuntar necesariamente el Dictarnen Técnico<br>Facultativo, el cual no puede ser consultado<br>electrónicamente por el órgano gestor.                                                                                                    |

Para las familias numerosas también se indica que no será necesario aportar documentación si la comunidad autónoma figura en la siguiente lista <u>https://ips.redsara.es/IPSC/secure/tablaComunidades</u>

| xención de pago y documentos                                                                   |                                                                                                    |  |  |  |
|------------------------------------------------------------------------------------------------|----------------------------------------------------------------------------------------------------|--|--|--|
| Si reune una o varias de las condicion<br>de tarifa.                                           | nes listadas, usted podría estar exento de pago o tener una reducción                                                                                                    |  |  |  |
| DESEMPLEO DISCAPACIDAD F. NUMEROSA ESPECIAL VICTIMA TERRORISMO F. NUMEROSA GENERAL Documentos  | <ol> <li>Para que la exención del pago de la tasa sea válida, debe adjuntar<br/>los siguientes documentos acreditativos:</li> <li>La aportación del título de familia numerosa de acuerdo a<br/>lo que indique la convocatoria.</li> <li>No será necesario en caso de que no conste oposición<br/>expresa del interesado al órgano gestor para verificar esta<br/>condición de exención mediante el acceso a la plataforma de<br/>intermediación de datos de las administraciones públicas,<br/>cuando el mismo haya sido expedido por alguna de las<br/>comunidades autónomas que figuran en el siguiente enlace, y<br/>ésta permita que la verificación pueda ser realizada.</li> </ol> |  |  |  |
| Adjuntar documento                                                                             | 24. C.C.A.A. en la que se reconoce la Familia<br>Numerosa                                                                                                    |  |  |  |
| Exención de pago y documentos<br>Si reune una o varias de las con<br>de tarifa.                | diciones listadas, usted podría estar exento de pago o tener una reducción                                                                                                    |  |  |  |
| DESEMPLEO<br>DISCAPACIDAD<br>F. NUMEROSA ESPECIAL<br>VICTIMA TERRORISMO<br>F. NUMEROSA GENERAL | <ul> <li>Para que la exención del pago de la tasa sea válida, debe adjuntar los siguientes documentos acreditativos:</li> <li>La aportación del título de familia numerosa de acuerdo a lo que indique la convocatoria.</li> <li>No será necesario en caso de que no conste oposición expresa del interesado al órgano gestor para verificar esta condición de datos de las administraciones públicas, cuando el mismo haya sido expedido por alguna de las comunidades autónomas que figuran en el siguiente enlace, y esta permita que la verificación pueda ser realizada.</li> </ul>                                                                                                  |  |  |  |
| Documentos                                                                                     | 24. C.C.A.A. en la que se reconoce la Familia<br>Numerosa                                                                                                    |  |  |  |
| Datos de pago                                                                                  |                                                                                                    |  |  |  |
| Importe a pagar: 5.83€                                                                         |                                                                                                    |  |  |  |

Para las víctimas de terrorismo hay que adjuntar la sentencia, e indicar la provincia y el municipio.

| de tarifa.                                                                                       | las condiciones listadas, usted podría estar exento de pago o tener una reducción                              |  |  |  |  |  |
|--------------------------------------------------------------------------------------------------|----------------------------------------------------------------------------------------------------|--|--|--|--|--|
| DESEMPLEO<br>DISCAPACIDAD<br>F. NUMEROSA ESPECIAL<br>VICTIMA TERRORISMO<br>F. NUMEROSA GENERAL   | Para que la exención del pago de la tasa sea válida, debe adjuntar<br>los siguientes documentos acreditativos: |  |  |  |  |  |
|                                                                                                  |                                                                                                    |  |  |  |  |  |
| Adjuntar documento     Seleccione la provincia y munic Provincia: *                              | ipio donde se le reconoce como víctima de terrorismo                                                           |  |  |  |  |  |
| Adjuntar documento     Adjuntar documento Seleccione la provincia y munic Provincia: * Provincia | ipio donde se le reconoce como víctima de terrorismo                                                           |  |  |  |  |  |

En cada opción se puede añadir documentación, para ello tenemos que indicar porque se aporta, el motivo y el documento que deseamos aportar.

| Adjuntar Documentos                          | 8                           |
|----------------------------------------------|-----------------------------|
| Tipo de documento                            |                             |
| ADJUNTO A LA SOLICITUD                       |                             |
| ADJUNTO A LA SOLICITUD                       |                             |
| JUSTIFICANTE DE DISCAPACIDAD                 |                             |
| JUSTIFICANTE DE EXENCIÓN O REDUCCIÓN DE TASA |                             |
| Selectiona                                   |                             |
| O<br>Adjunter                                |                             |
|                                              | Cancelar Adjuntar documento |

10. A la hora realizar el pago podemos hacer el pargo con tarjeta o mediante cargo en cuenta bancaria.

| Importe a pagar: 11.66                                        | €                                                                       |                                               |
|---------------------------------------------------------------|-------------------------------------------------------------------------|-----------------------------------------------|
| Método de pago*                                               |                                                                         |                                               |
| Cuenta Bancaria Tar                                           | jeta de crédito / débito                                                |                                               |
| NIF/NIE del titular*                                          | Nombre*                                                                 | Primer apellido*                              |
|                                                               |                                                                         |                                               |
| Segundo apellido*                                             |                                                                         |                                               |
|                                                               |                                                                         |                                               |
|                                                               |                                                                         |                                               |
| Para utilizar este métod                                      | o de pago tenga en cuenta que <b>deb</b> e                              | e tener saldo suficiente en su cuenta en el   |
| i Para utilizar este métod<br>momento de efectuar el          | o de pago tenga en cuenta que <b>debe</b><br>pago                       | e tener saldo suficiente en su cuenta en el X |
| Para utilizar este métod<br>momento de efectuar el Entidad* 2 | o de pago tenga en cuenta que <b>deb</b> e<br>pago<br>Número de cuenta* | : tener saldo suficiente en su cuenta en el X |

A la hora de seleccionar el banco debemos fijarnos en las horas que podemos hacer el pago ya que se indica al lado del nombre del banco. Fuera de ese horario no se podría pagar.

| Se | elecciona                                               | ^ |
|----|---------------------------------------------------------|---|
| A  |                                                         |   |
|    | ABANCA CORPORACIÓN BANCARIA, S.A. (02:00:00 - 22:00:00) |   |
| в  |                                                         |   |
|    | BANCA MARCH, S.A. (02:00:00 - 23:00:00)                 |   |
|    | BANCA POPOLARE ÉTICA (00:00:00 - 00:00:00)              |   |
|    | BANCA PUEYO (00:00:00 - 00:00:00)                       |   |
|    | BANCO CAIXA GERAL SA (00:00:00 - 00:00:00)              |   |
|    | BANCO CAMINOS, S.A. (00:00:00 - 00:00:00)               |   |
|    | BANCO COOPERATIVO ESPAÑOL (00:00:00 - 00:00:00)         |   |
|    | BANCO DE SABADELL (00:00:00 - 00:00:00)                 |   |
|    | BANCO DE VALENCIA (00:00:00 - 00:00:00)                 |   |
|    | BANCO MEDIOLANUM, S.A. (00:00:00 - 00:00:00)            |   |
|    | BANCO SANTANDER (00:00:00 - 00:00:00)                   |   |
|    | BANCOFAR (00:00:00 - 00:00:00)                          |   |
|    | BANKINTER (00:00:00 - 21:00:00)                         |   |
|    | BANTIERRA (00:00:00 - 00:00:00)                         |   |
|    | BBK BANK CAJASUR, S.A.U (00:00:00 - 00:00:00)           |   |
|    | BBVA (02:00:00 - 21:00:00)                              | ~ |

También podemos realizar el pago con tarjeta, y al igual que el pago por cuenta bancaria tenemos que fijarnos cuando podemos realizar el pago ya que el horario se indica al nombre del lado del banco.

| Importe a pagar: 11. | 66 €                           |                     |
|----------------------|--------------------------------|---------------------|
| Método de pago*      |                                |                     |
| Cuenta Bancaria      | Tarjeta de crédito /<br>débito |                     |
| NIF/NIE del titular* | Nombre*                        | Primer apellido*    |
|                      |                                |                     |
| Segundo apellido*    |                                |                     |
|                      |                                |                     |
| Entidad* ?           | Número de tarjeta *            | Fecha de caducidad* |
|                      |                                |                     |

Con respecto al consentimiento, NO hay que marcar "Me opongo al tratamiento para su verificación ... ", y HAY que marcar "Autorizo al órgano gestor a la consulta ..." y "He leído las condiciones y manifiesto ..."

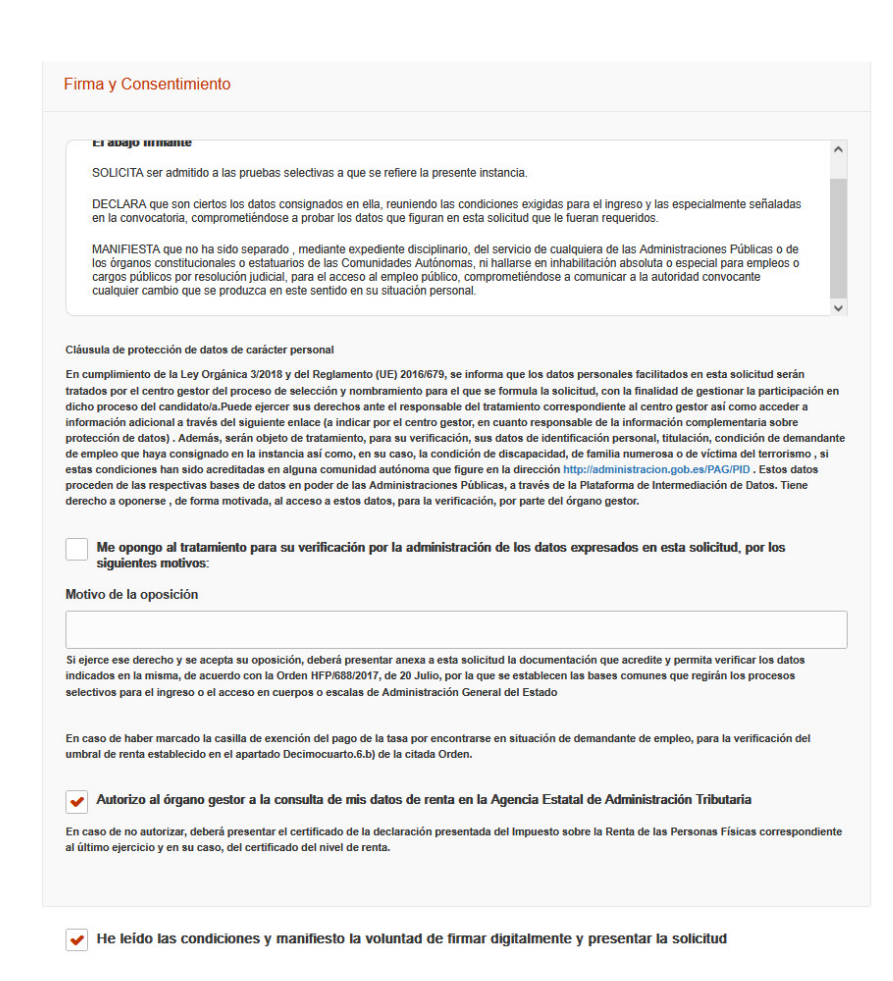

11. Una cuando pulsemos en Firmar la solicitud se nos indica que vamos a firmar la solitud, y nos sale un proceso que indica si ha finalizado correctamente.

| ips.redsara.es          Se va a proceder a la firma de la solicitud. ¿Desea Continuar?         Aceptar         Cancelar                                                                                                    |
|----------------------------------------------------------------------------------------------------|
| Finalizando inscripción                                                                                                    |
| $\bigcirc$                                                                                                    |
| Guardando los datos de la inscripción                                                                                                    |
| <ul> <li>Procesando el pago o exención</li> </ul>                                                                                                    |
| Procesando el registro                                                                                                    |
| El proceso de inscripción ha finalizado correctamente                                                                                                    |
| Por favor, compruebe que puede descargarse el justificante de la solicitud en la pestaña<br>"Mis inscripciones". En caso contrario, póngase en contacto con atención al usuario<br>mediante el enlace "Contacto" situado en la parte superior de la página. |
| Volver al formulario                                                                                                    |

12. Una vez presentada la solicitud podemos imprimir el justificante o modificar la solicitud.

| Inscripción                                                      | de Pruebas Selectivas                                                                                                    | A (5)                                         | yuda Contacto Idioma 👻  |
|------------------------------------------------------------------|----------------------------------------------------------------------------------------------------|-----------------------------------------------|-------------------------|
| Convocatorias Abiertas                                           | Convo                                                                                                    | catorias a Subsanar                           |                         |
| La inscripción se ha                                             | a realizado correctamente.                                                                                                    | nscripción online <b>7900</b>                 | 073816941               |
| Te has inscrito en la sig<br>Cuerpo o escala<br>AUXILIO JUDICIAL | Liente convocatoria<br>Centro gestor<br>MINISTERIO DE JUSTICIA /<br>ADMINISTRACIÓN DE JUSTICIA<br>SECRETARÍA DE ESTADO DE<br>JUSTICIA | Nivel y Acceso<br>Nivel C2-G4<br>ACCESO LIBRE | Fecha BOE<br>19/12/2022 |
| 🔗 Ver docume                                                     | ntos adjuntosju                                                                                                    | stificante de Registro                        | Modificar               |

13. Debemos revisar el justificante para ver que todos los datos son correctos. Sobre todo, hacer hincapié en los datos remarcados en rojo.

|                     | REGISTRO DE SOLICITUD DE ADMISIÓN A PRUEBAS SELECTIVAS EN LA<br>ADMINISTRACIÓN DE JUSTICIA                                |                                                            |                                                    |                            |                    |                           |                 | M                             | MODELO<br>790 |    |   |
|---------------------|----------------------------------------------------------------------------------------------------|------------------------------------------------------------|----------------------------------------------------|----------------------------|--------------------|---------------------------|-----------------|-------------------------------|---------------|----|---|
| €                   | MINISTERIO: MINISTERIO DE J                                                                                               | USTICIA / ADMI                                             | NISTRACIÓN                                         | N DE JUSTI                 | CIA                |                           |                 |                               |               |    |   |
| €                   | CENTRO GESTOR:<br>SECRETARÍA DE ESTADO DE JUSTICIA                                                                        |                                                            | TASA: DERECHOS DE                                  |                            | № DE JUSTIFICANTE: |                           |                 |                               |               |    |   |
| €                   |                                                                                                    |                                                            | CÓDIGO: 007                                        |                            |                    | AÑO DE LA (               | CONVOCATORIA    | 2 0 2 2                       |               |    | 2 |
| đ<br>ión            | DATOS PERSONALES                                                                                                    |                                                            |                                                    |                            |                    |                           |                 |                               |               |    |   |
| nt nt<br>dentificac | 1.NIF/NIE 2. Primer ap                                                                                                    | ellido                                                     | 3. Segundo apelli                                  |                            |                    | llido 4. Nombre<br>MANUEL |                 |                               |               |    |   |
| € <u> </u>          | Fecha Nacim, 6. Sexo 7. Nacionalidad 8. Correo electrónico a Mes Año Hombre X ESPAÑOLA ESPAÑOLA                           |                                                            |                                                    |                            |                    |                           |                 |                               |               |    |   |
| €                   | 9. Teléfonos de contacto 1                                                                                                | eléfonos de contacto 10. Domicilio, Calle o plaza y número |                                                    |                            |                    |                           |                 | 11.Código postal              |               |    |   |
| €                   | 12. Municipio                                                                                                    | 13. Pr                                                     | ovincia                                            |                            |                    | 14. Pai<br>ESPAŃ          | is<br>ÍA        |                               |               |    |   |
|                     | CONVOCATORIA                                                                                                    |                                                            |                                                    |                            |                    |                           |                 |                               |               |    | _ |
| €<br>€              | 15. Cuerpo, Escala, Grupo Profesional o Categoría<br>AUXILIO JUDICIAL                                                     |                                                            | 16. Especialidad, áre                              |                            |                    | 10                        | 17. Fo          | Forma de Acceso               |               |    |   |
| €                   | 18. Ministerio/Órgano/Entidad convocante<br>MINISTERIO DE JUSTICIA / ADMINISTRACIÓN E                                     | E JUSTICIA                                                 | 19. Fech<br>Día M<br>1 9 1                         | a BOE<br>es Año<br>2 2 2 2 | 20. Pro<br>VALLA   | vincia examen<br>ADOLID   | 21. Gra<br>%    | 21. Grado Discapacidad<br>% 0 |               |    |   |
| €                   | 22. Reserva discapacidad 23. En cas                                                                                       | o de discapacida                                           | apacidad, adaptación que se sol <mark>isita</mark> |                            |                    |                           |                 |                               |               |    |   |
| catoria             | 24. En caso de familia numerosa o discapacidad deberá indicar la Comunidad Autónoma en la que se reconoce esta condición. |                                                            |                                                    |                            |                    |                           |                 |                               |               |    |   |
| n ≜<br>Convo        | 25. En caso de familia numerosa deberá indicar<br>Nº de Título:                                                           |                                                            |                                                    |                            |                    |                           |                 |                               |               |    |   |
| e                   |                                                                                                    |                                                            |                                                    |                            |                    |                           |                 |                               |               |    |   |
| €                   | 26. THULOS ACADEMICOS OFICIALES<br>Exigido en la convocatoria:<br>GRADUADO EN EDUCACIÓN SECUNDARIA OBI                    | IGATORIA                                                   |                                                    |                            |                    |                           |                 |                               |               |    |   |
| €<br>€              | Otros títulos:<br>INGENIERIA INFORMÁTICA                                                                                  |                                                            |                                                    |                            |                    |                           |                 |                               |               |    |   |
|                     | 27. DATOS A CONSIGNAR SEGÚN LAS BA                                                                                        | ASES DE LA C                                               | ONVOCAT                                            | ORIA                       |                    |                           |                 |                               |               |    |   |
| €                   | Prueba optativa de idioma:                                                                                                |                                                            |                                                    |                            |                    |                           |                 |                               |               |    |   |
| e                   | Prueba optativa de derecho loral.                                                                                         |                                                            |                                                    |                            |                    |                           |                 |                               |               |    |   |
|                     | DATOS DE 1 º PAGO                                                                                                    |                                                            |                                                    |                            |                    |                           |                 |                               |               |    |   |
| ⊕ ⊕<br>ago          | Importe: 11.66                                                                                                    |                                                            |                                                    | Fecha de                   | pago:              | 21/12/2022 1              | 1:16:40         |                               |               |    |   |
| os de p             | Tipo de pago: ADEUDO EN CUENTA                                                                                            |                                                            |                                                    | NRC:                       |                    |                           |                 |                               |               |    |   |
| ●<br>Dato           | Causa de exención o reducción:                                                                                            |                                                            |                                                    | Entidad:                   |                    |                           |                 |                               |               |    |   |
|                     | DATOS DE REGISTRO                                                                                                    |                                                            |                                                    |                            |                    |                           |                 |                               |               |    |   |
| €<br>€              | Número de registro:<br>REGAGE22e00058637129                                                                               |                                                            |                                                    | Fecha:                     |                    | 21/12/2022                |                 |                               |               |    |   |
| € e                 | O00000318                                                                                                    |                                                            |                                                    | Hora:                      |                    | 11:16:41                  |                 |                               |               |    |   |
| )atos               | FORMULARIO DE SOLICITUD REGISTRA                                                                                          | DQ                                                         |                                                    |                            |                    | Useba                     |                 |                               |               |    |   |
| €                   | Documento:<br>7900073816941.html                                                                                          |                                                            |                                                    |                            |                    | Hash:<br>a42d81           | 12d82dc099650a0 | 6b6ea                         | :a917         | a8 |   |
|                     | DOCUMENTOS ADJUNTOS A LA SOLICITI                                                                                         | JD                                                         |                                                    |                            |                    |                           |                 |                               |               |    |   |
| €<br>€              | Documento:<br>No existen documentos anexos                                                                                |                                                            |                                                    |                            |                    | Hash:<br>No exis          | sten documentos | anexos                        |               |    |   |

14. Si deseamos podemos modificar la solicitud. Hay que tener en cuenta que se generará una nueva solicitud y un nuevo justificante, como se indica en la siguiente pantalla.

# Modificar su inscripción online

Se va a proceder a la modificación de su inscripción, eliminando la anterior. Se generará un nuevo número de solicitud y un nuevo justificante. Si realizó el pago de la tasa, no se volverá a efectuar. En caso de haber solicitado exención de pago y no tener derecho a descuento, cuando modifique los datos del pago la tasa se actualizará debiendo pagar lo correspondiente. ¿Desea continuar?

 $\otimes$ 

Continuar >